На сайте библиотеки <u>http://www.bibl.nngasu.ru</u> в разделе Электронная библиотека ННГАСУ для наших читателей предоставлен поиск в электронном каталоге библиотеки (<u>http://catalog.nngasu.ru/MarcWeb2/</u>)

Для просмотра библиографических записей каталогов авторизация не требуется

Для просмотра полнотекстовых изданий читателю необходимо войти в "Личный кабинет", указав свою фамилию и номер читательского билета (для студентов и сотрудников ННГАСУ).

Студенты, не имеющие читательского билета, могут получить его на учебном абонементе библиотеки ННГАСУ (VI-101)

Магистры, аспиранты, преподаватели и сотрудники университета проходят регистрацию и получают читательский билет в отделе научно-технической литературы библиотеки (VI-106)

## ПОИСК по СЛОВАРЯМ

## Авторизация не требуется

Нажмите на кнопку «Электронный каталог» и в выпадающем списке выберите «Поиск по словарям»

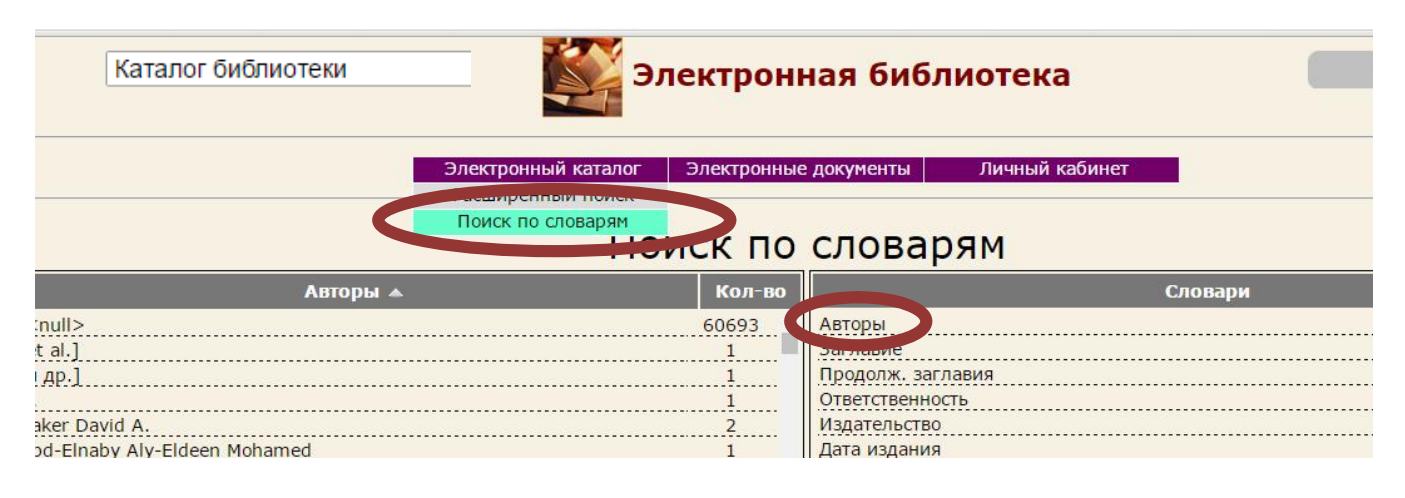

- 1. В списке словарей выбрать поисковый словарь и выделить его с помощью мыши. Например, словарь «Авторы».
- В поисковой строке набрать фамилию автора (например, Иванов без инициалов) и нажать внизу клавишу «Поиск» (см. Изображение внизу). В результате на экране появится список авторов с этой фамилией, но с разными инициалами.
- 3. В этом списке авторов выбрать нужного и щелкнуть по нему двойным щелчком левой кнопкой мыши. ФИО автора отразится справа в секторе «Отобранные термы»

| Поиск по словарям                                  |        |                             |  |
|----------------------------------------------------|--------|-----------------------------|--|
| Авторы 🔺                                           | Кол-во | Словари                     |  |
| Иванов Владимир Федорович                          | 4 🔺    | Авторы                      |  |
| Иванов Владислав Николаевич                        | 1      | Заглавие                    |  |
| Иванов Всеволод Вячеславович                       | 26     | Продолж. заглавия           |  |
| Иванов Всеволод Михайлович                         | 1      | Ответственность             |  |
| Иванов Всеволод Никанорович                        | 5      | Издательство                |  |
| Иванов Вячеслав Алексеевич                         | 2      | Дата издания                |  |
| Иванов Вячеслав Григорьевич                        | 1      | Пр. гео. рубрика            |  |
| Иванов Вячеслав Николаевич                         | 1      | Хронологическая подрубрика  |  |
| Иванов Г. В.                                       | 1      | Ключевые слова              |  |
| Иванов Г. М.                                       | 3      | Место и дата издания статьи |  |
| Иванов Г. Н.                                       | 3      |                             |  |
| Иванов Г. П.                                       | 1      | Отобранные термы            |  |
| Иванов Г. С.                                       | 6      | Иванов Г.С.                 |  |
| Иванов Г. С. и др.                                 |        | Иванов Геннадий Сергеевич   |  |
| Иванов Г.П.                                        | 1      |                             |  |
| Иванов Г.С.                                        | 1      |                             |  |
| Иванов Геннадий Алексеевич                         | 1      |                             |  |
| Иванов Геннадий Георгиевич                         |        |                             |  |
| Иванов Геннадий Николаевич                         | 1      |                             |  |
| Иванов Геннадий Сергеевич                          | 1      |                             |  |
| Иванов Геннадии Сергеевич                          |        |                             |  |
| Иванов Георгии Бладинирович Иванов Надий Сергеевич | t.     |                             |  |

- 4. Для одного запроса можно отобрать несколько авторов.
- После этого нажать кнопку «Найти», расположенную под таблицей.
  Библиографический список изданий этих авторов появится на экране. Внизу под библиографическим описанием будут перечислены все авторы каждого издания.

|                           | Каталог библиотеки Электронная библиотека Вход в "Личиый ка                                                                                                    | абинет" |  |  |  |
|---------------------------|----------------------------------------------------------------------------------------------------|---------|--|--|--|
|                           | Электронный каталог   Электронные документы   Личный кабинет                                                                                                    |         |  |  |  |
|                           | Результаты поиска                                                                                                    |         |  |  |  |
| Найд                      | ено биб.описания: 9                                                                                                    |         |  |  |  |
| <b>и 1</b><br>И<br>М<br>А | € 1 Э<br>ванов, Г.С.<br>сследование технологии изготовления струнобетонных шпал : Автореф. дисканд. техн. наук / Г. С. Иванов ; Моск. ин-т инженеров жд. транспорта<br>осква, 1957 15 с.<br>вторы: Иванов Г.С.                 |         |  |  |  |
| 2 И<br>Ра<br>//<br>А      | ванов, Г. С. и др.<br>дикальное решение проблемы энергосбережения в градостроительстве на основе применения новых конструкций окон / Иванов Г. С. и др.<br>Строительные материалы 1999 №10С.9-12.<br>вторы: Иванов Г. С. и др. |         |  |  |  |
| 3 M<br>Pa<br>//<br>A      | ванов, Г. С.<br>дикальное решение проблемы энергосбережения в градостроительстве / Г. С. Иванов<br>Современные строительные конструкции. Сер. "Стены и фасады", - 2000 № 3 (8) С. 34-37.<br>вторы: Иванов Г. С.                |         |  |  |  |
| 4 И<br>М<br>//<br>А       | ванов, Г. С.<br>етодика оптимизации уровня теплозащиты зданий / Г. С. Иванов<br>Современные строительные конструкции. Сер. "Окна и двери" 2001 №1-2(46-47)С.5-9.<br>вторы: Иванов Г. С.                                        |         |  |  |  |
| 5 3                       | нергосбережание<br>нергосбережание<br>сироительство, - 2002, - №1С.7-9,<br>В Уасими ( I Ic. Манов [и др.]                                                                                                    |         |  |  |  |

6. По другим словарям поиск аналогичен.

По вопросам поиска в электронном каталоге вы можете обратиться в электронные залы библиотеки: VI-103; VI-404